# MAgPIE Workshop 2025 First steps: Update model settings

Debbora Leip leip@pik-potsdam.de June 17<sup>th</sup>, 2025

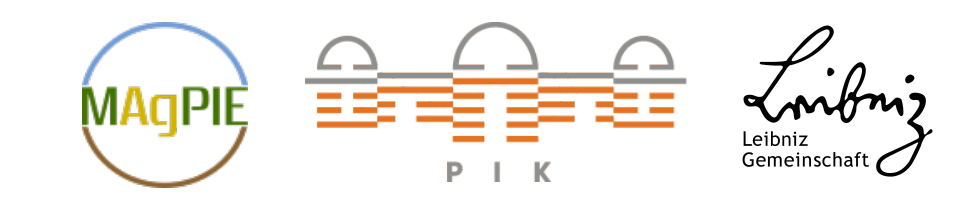

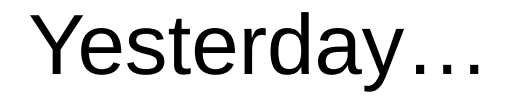

... you learned how to start a default MAgPIE run

But what are the default settings and how can you change them?

→ The MAgPIE configuration file (default.cfg)

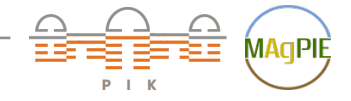

**Debbora Leip** – First steps: Update model settings – Slide 1

#### In this tutorial...

- ... you will learn where to find the MAgPIE configuration file
  - how the MAgPIE configuration file is structured
  - how to update model settings using the MAgPIE configuration file
  - how to start a model run using the updated settings

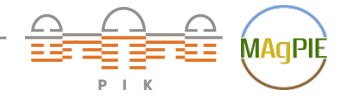

## Where is the MAgPIE config file?

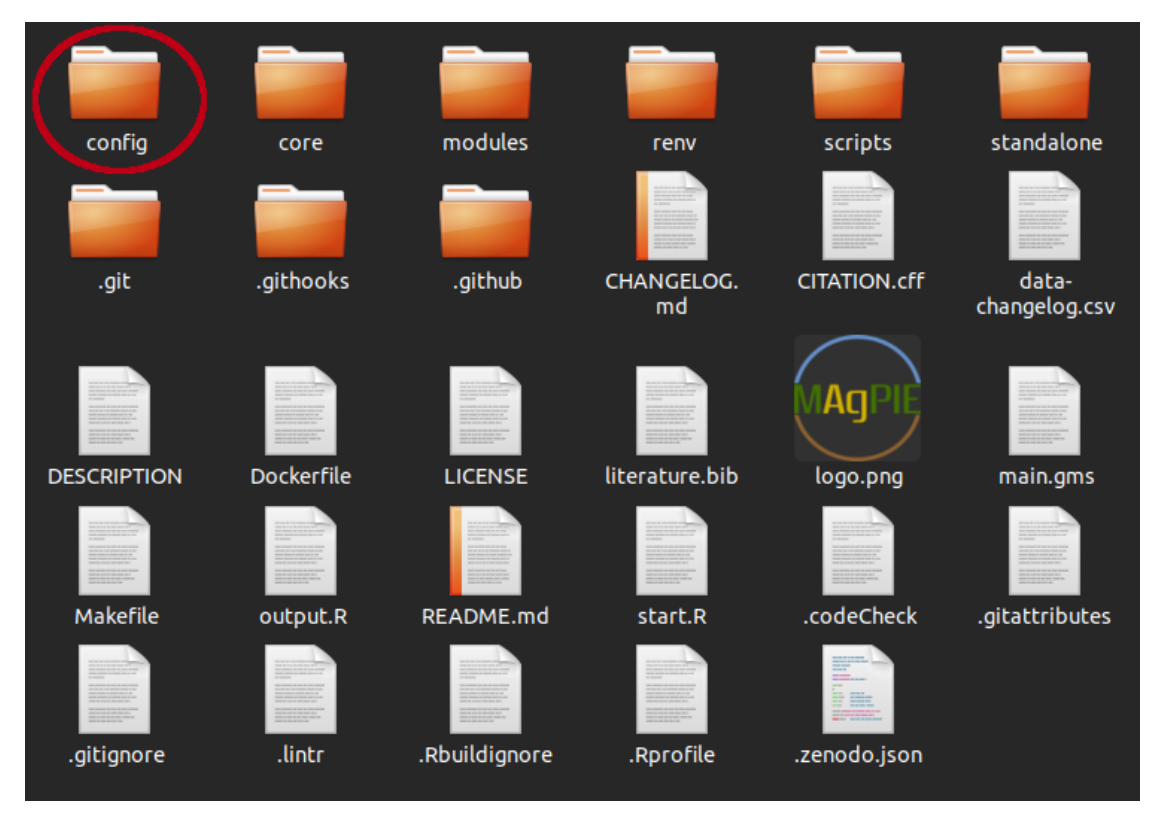

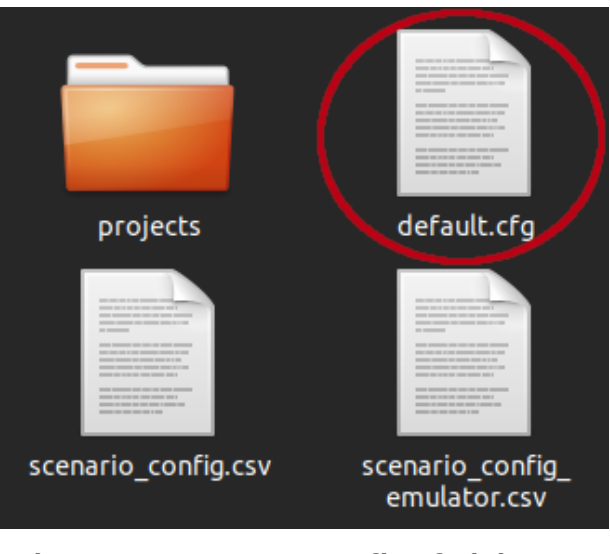

The MAgPIE config folder

Main folder of the MAgPIE model

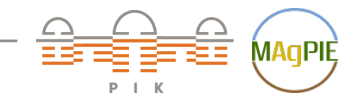

Debbora Leip – First steps: Update model settings – Slide 3

### First lines of the MAgPIE config file:

```
(C) 2008-2025 Potsdam Institute for Climate Impact Research (PIK)
   #
 1
 2
   #
        authors, and contributors see CITATION.cff file. This file is part
 3
   #
        of MAgPIE and licensed under AGPL-3.0-or-later. Under Section 7 of
        AGPL-3.0, you are granted additional permissions described in the
   #
 4
        MAaPIE License Exception, version 1.0 (see LICENSE file).
   #
 5
        Contact: magpie@pik-potsdam.de
 6
    #
 8
    #### SETTINGS ####
   10
11
12
   cfa <- list()
13
14
   #### Main settings ####
15
16
   # short description of the actual run
   cfgStitle <- "default"
17
18
19
   # path to the submodel to be used relative to main model folder
20
   cfa$model <- "main.ams" #def = "main.ams"
21
22
   #### input settings ####
23
24
   # which input data sets should be used?
25
   cfg$input <- c(regional = "rev4.118 h12 magpie.tgz",
                  cellular = "rev4.118 h12 1b5c3817 cellularmagpie c200 MRI-ESM2-0-ssp245 lpjml-8e6c5eb1.tqz",
26
                  validation = "rev4.118 h12 validation.tgz".
27
28
                  additional = "additional data rev4.62.tgz".
                  calibration = "calibration H12 FAO 13Mar25.tgz")
29
```

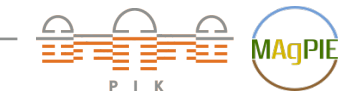

#### Content and structure of the MAgPIE config file

The config file contains all MAgPIE settings that are not fixed in the model

- metadata settings (e.g. the title of the model run, *cfg\$title*)
- technical settings (e.g. the maximum number of iterations if precision goal is not met, cfg\$calib\_maxiter)
- **module settings** (e.g. which SSP scenario should be used for population projections, *cfg\$gms\$c09\_pop\_scenario*)
- output and model reporting settings (e.g. which output-scripts should be run, cfg\$output)

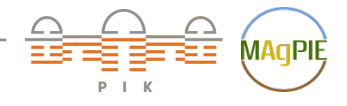

## Core components of the MAgPIE config file

| cfg\$title                           | Model run title                                                                       |  |  |
|--------------------------------------|---------------------------------------------------------------------------------------|--|--|
| cfg\$model                           | Path to the submodel (relative to main model folder)                                  |  |  |
| cfg\$input                           | Input data source                                                                     |  |  |
| cfg\$repositories                    | Repository containing input data                                                      |  |  |
| cfg\$force_download                  | Should data be downloaded even if inputs didn't change?                               |  |  |
| cfg\$force_replace                   | Should existing output folder be replaced if a new run with the same name is started? |  |  |
| cfg\$recalibrate                     | Should yields be recalibrated?                                                        |  |  |
| cfg\$calib_cropland                  | Switch for cropland calibration                                                       |  |  |
| cfg\$recalibrate_landconversion_cost | Should land conversion cost be calibrated                                             |  |  |
| cfg\$recalc_npi_ndc                  | Settings for NPI/NDC recalculation                                                    |  |  |
| cfg\$policyregions                   | National or sub-national mapping                                                      |  |  |

| cfg\$gms              | List of module settings                                                 |  |  |
|-----------------------|-------------------------------------------------------------------------|--|--|
| cfg\$magicc_emis_scen | Scenario for coupling with MAGICC for emissions outside the food system |  |  |
| cfg\$sequential       | Should runs be made sequentially or in parallel?                        |  |  |
| cfg\$logoption        | Log information                                                         |  |  |
| cfg\$output           | Output scripts that should be used                                      |  |  |
| cfg\$results_folder   | Results folder name                                                     |  |  |
| cfg\$files2export     | Files copied to output folder                                           |  |  |
| cfg\$runstatistics    | Folder run statistics location                                          |  |  |
| cfg\$model_name       | Name of the overall model                                               |  |  |
| cfg\$info             | List of additional information characterizing the run                   |  |  |
| cfg\$developer_mode   | Developer mode                                                          |  |  |
| cfg\$debug            | Debugging mode                                                          |  |  |

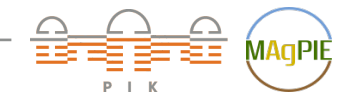

# Changing the run title

• the title of the run is defined by the setting *cfg\$title*, which can be found on line 17 of the default.cfg file

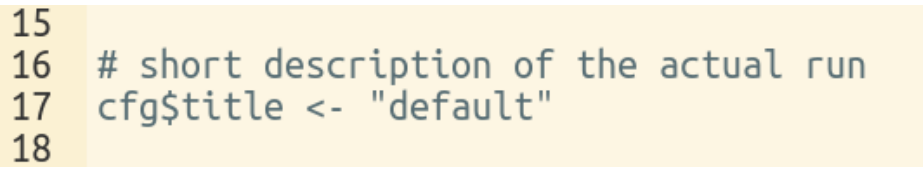

• you can change the run title by replacing "default" with a title of your choice, e.g.

```
15
16 # short description of the actual run
17 cfg$title <- "titleOfYourChoice"
18
```

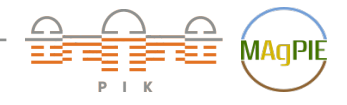

# Changing the module settings cfg\$gms

 a few settings are relevant to all modules, e.g. which time steps should be used, cfg\$gms\$c\_timesteps

```
131
132 # Set number of time steps (1-16) or type "less_TS" for remind time steps
133 cfg$gms$c_timesteps <- "coup2100"
134</pre>
```

- coup2100 refers to a set defined in the GAMS code, you can find it's definition by opening the file core/sets.gms (from the main MAgPIE model folder), and searching for "coup2100"
  - 181 set t(t\_all) Simulated time periods
  - **182** \$If "%c\_timesteps%"== "less\_TS" /y1995,y2000,y2005,y2010,y2015,y2020,y2025,y2030,y2035,y2040,y2045,y2050,y2055,y2060,y2070,y2080,y2090,y2100,y2110,y2130,y2150/;
  - 183 \$If "%c\_timesteps%"== "coup2100" /y1995,y2000,y2005,y2010,y2015,y2020,y2025,y2030,y2035,y2040,y2045,y2050,y2055,y2060,y2070,y2080,y2090,y2100/;
  - **184** \$If "%c\_timesteps%"== "test\_TS" /y1995,y2000,y2005,y2010,y2020,y2030,y2040,y2050,y2070,y2090,y2110,y2130,y2150/;
  - 185 \$If "%c\_timesteps%"== "TS\_benni" /y1995,y2000,y2005,y2010,y2020,y2030,y2040,y2050/;
  - 186 \$If "%c\_timesteps%"== "TS\_WB" /y1995,y2000,y2005,y2010,y2020,y2030,y2040,y2050,y2060,y2070,y2080/;
  - 187 \$If "%c\_timesteps%"== "5year" /y1995,y2000,y2005,y2010,y2015,y2020,y2025,y2030,y2035,y2040,y2045,y2050,y2055,y2060,y2065,y2070,y2075,y2080,y2085,y2090,y2095,y2100/;
  - **188** \$If "%c\_timesteps%"== "5year2050" /y1995,y2000,y2005,y2010,y2015,y2020,y2025,y2030,y2035,y2040,y2045,y2050/;
  - 189 \$If "%c\_timesteps%"== "5year2070" /y1995,y2000,y2005,y2010,y2015,y2020,y2025,y2030,y2035,y2040,y2045,y2050,y2055,y2060,y2065,y2070/;
  - 190 \$If "%c\_timesteps%"== "quicktest" /y1995,y2010,y2025/;
  - 191 \$If "%c\_timesteps%"== "quicktest2" /y1995,y2020,y2050,y2100/;
  - 192 \$If "%c\_timesteps%"== "calib" /y1995,y2000,y2005,y2010,y2015/;

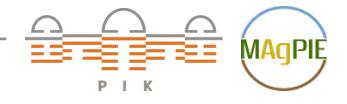

# Changing the module settings cfg\$gms

- a few settings are relevant to all modules, e.g. which time steps should be used, cfg\$gms\$c\_timesteps
- then, each module has its own section in the config file, where the module realization is chosen, and (if necessary) additional module parameters are set

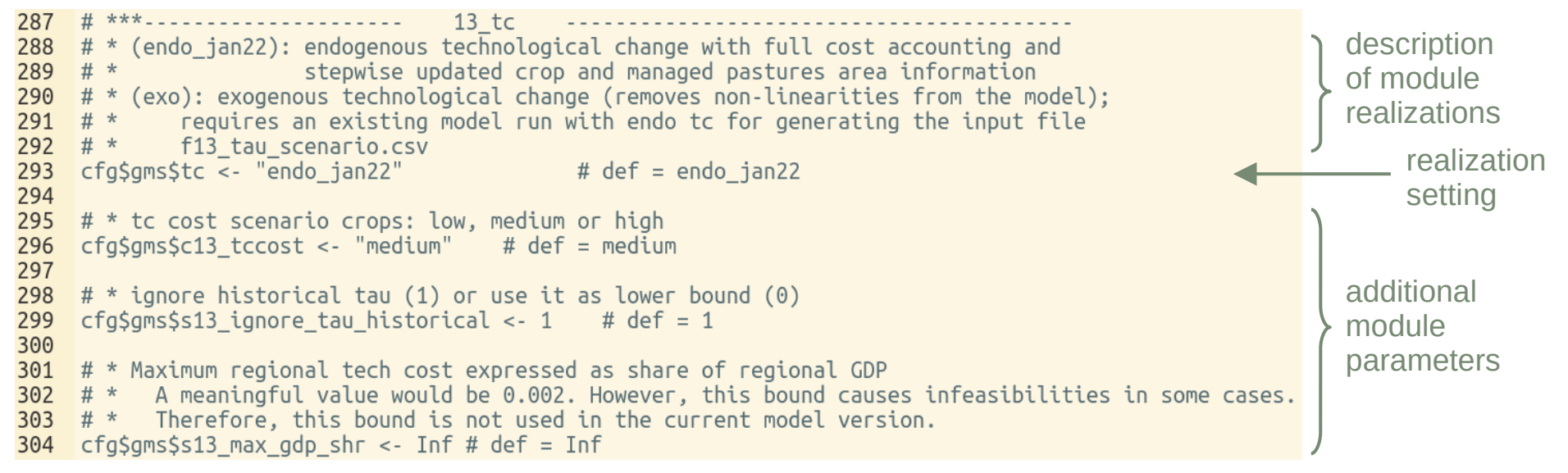

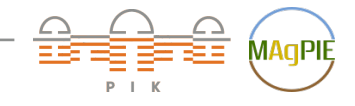

## Changing which output scripts should be run

#### • *cfg*\$*output* defines which output script should be run:

```
2226 # Should output.R generate output?
2227 # List of output scripts that should be used
2228 # Available scripts can be found in scripts/output/
2229 cfg$output <- c("output_check", "extra/disaggregation", "rds_report")</pre>
```

 available scripts can be found in scripts/output/:

|                                                                                                    | extra                                                                                                    |                                                                                                    | comparison                                                                                                    | An end of the second second se |
|----------------------------------------------------------------------------------------------------|----------------------------------------------------------------------------------------------------|----------------------------------------------------------------------------------------------------|----------------------------------------------------------------------------------------------------|----------------------------------------------------------------------------------------------------|
|                                                                                                    |                                                                                                    | p                                                                                                    | validation.R                                                                                                    |                                                                                                    |
| A series of the series of the | A second second | A second second  | A second second | A set of the set of the set of th |
| merge_<br>report.R                                                                                                    | output_check.<br>R                                                                                                    | rds_report.R                                                                                                    | rds_report_<br>iso.R                                                                                                    | runBlackmagi<br>cc.R                                                                                                    |
|                                                                                                    | A second second | A state of the state of the sta |                                                                                                    |                                                                                                    |
| validation.R                                                                                                    | validation_<br>cell.R                                                                                                    | validation_<br>short.R                                                                                                    |                                                                                                    |                                                                                                    |

 descriptions are included within the output script files, e.g. for output\_check:

```
08-2025 Potsdam Institute for Climate Impact Research (PIK
       authors, and contributors see CITATION.cff file. This file is part
2 # |
3 # | of MAgPIE and licensed under AGPL-3.0-or-later. Under Section 7 of
 4 # | AGPL-3.0, you are granted additional permissions described in the
 5 # |
       MAqPIE License Exception, version 1.0 (see LICENSE file).
       Contact: magpie@pik-potsdam.de
   # description: check output for known problems
10 # comparison script: FALSE
11 # position: 1
13
14
15 library(magpie4, quietly = TRUE)
16
18 - if(!exists("source include")) {
   outputdir <- ""
19
20
    readArgs("outputdir")
21 ^ }
22
23 gdx <- file.path(outputdir,"fulldata.gdx"</pre>
24 -
   25
26 magpie4::outputCheck(gdx)
```

## Starting a run with updated settings

- in general, all settings in the MAgPIE config file are set to default values, therefore the name *default.cfg*
- settings can easily be changed by editing the configuration file, e.g. changing the title from cfg\$title <- "default" to cfg\$title <- "title0fYourChoice" (line 17)</li>
- once the *default.cfg* file is edited, starting the model using the default start script (as done in the "Starting a MAgPIE run" tutorial) will use the updated model settings
  - in the main model folder, execute Rscript start.R in a terminal or source("start.R") within R
  - type 1 and confirm via Enter to choose the *default start script*
  - again, type 1 and confirm via Enter to choose *direct execution*

Normally, the *default.cfg* file is not directly edited, but settings are changed using a start script, which will be explained in the next tutorial

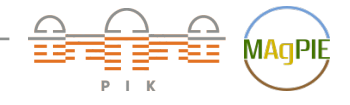

**Debbora Leip** – First steps: Update model settings – Slide 11

#### Exercises

- 1) By editing the corresponding setting in the default.cfg file, change the title of the model run to describe the run you want to make (e.g. "magpieWorkshopTutorial06").
- 2) By editing the corresponding setting in the default.cfg file, change the model time steps to the set "quicktest". Additionally, find out which years are include in this set (without running the model).
- 3) By editing the corresponding setting in the default.cfg file, change the model configuration such that only the output script "output\_check" is run.
- 4) Start a MAgPIE run using the updated model settings from exercises 1-3.

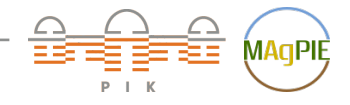